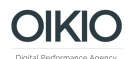

## Ohjeet Google Tag Manager -tunnusten antamiseen

- 1. Kirjaudu sisään Google Analytics-tilillenne osoitteessa https://tagmanager.google.com
- 2. Valitse listalta oikea tili (account) sekä säilö (container).
- 3. Valitse yläpalkista ADMIN ja vasemmasta ACCOUNT kolumnista User Management.

| JNTS WORKSPACE VERSIONS ADMIN |                            |
|-------------------------------|----------------------------|
| Administration                |                            |
| ,                             | 1.                         |
| ACCOUNT                       | CONTAINER                  |
|                               | •                          |
| Account Settings              | Container Settings         |
| Account Activity              | Container Activity         |
| Liser Management              | User Management            |
|                               | install Google Tag Manager |
|                               | 1 Import Container         |
|                               | Export Container           |
|                               | External Account Links     |
|                               | Approval Queue             |
|                               | C Environments             |

4. Klikkaa NEW

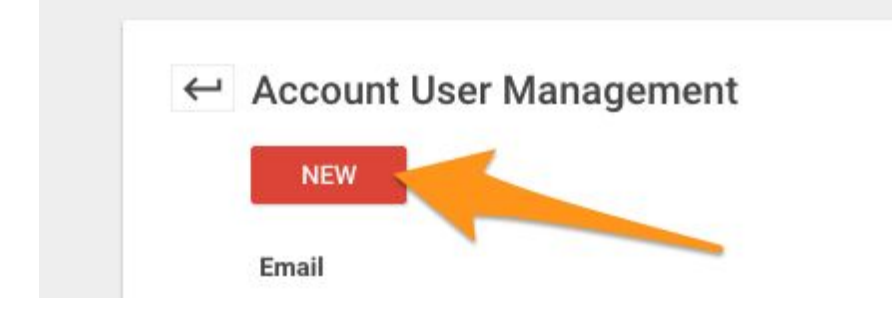

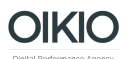

- 5. Määritä alla olevassa kuvassa näkyvät oikeudet ja klikkaa ADD.
  - a. Email: <u>oikio@oikio.fi</u>
  - b. Account Permissions: Admin
  - c. Container permissions: Publish

| COUNTS | WORKSPACE                | VERSIONS         | ADMIN          |   |
|--------|--------------------------|------------------|----------------|---|
| Admin  | istration > Account User | Management > Add | New User       |   |
|        | ⊢ Add New Us             | ser              | -              |   |
|        | Email                    |                  |                |   |
|        | oikio@oikio.fi           | <b>—</b>         |                |   |
|        | Account Permission       | ns               |                |   |
|        | Admin                    | _                | \$             |   |
|        | Container Permissio      | ons              |                |   |
|        | Name                     | Containe         | er Permissions |   |
|        | 1001                     | Publis           | h 🦊            | ¢ |